# 【シーズナルスクールお申込み方法】

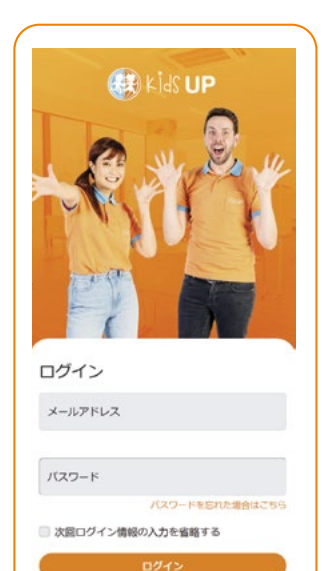

登録する

#### 【初回登録方法】

初回:「登録する」を押して、 必要情報を入力し登録してくだい。 保護者様の情報で登録を お願いいたします。(お子様の情報 はログイン後に追加することができ ます。)登録が終わりましたら、 登録したメールアドレスにメール が届きますので、受け取ったメール より「アカウントの確認」を 行ってください。次回以降は登録は 不要です。ログインよりご自身の ページにお進みください。

| 11.1.21           | あと10文字必要 |   |
|-------------------|----------|---|
|                   |          |   |
| 誕生日<br>dd/mm/yyyy |          |   |
|                   | お子様の検索   |   |
|                   |          | _ |

### 【ログイン後】

お子様が会員・予約生(キャンセル待ち生)の 場合:お子様のマイページIDを入力してお子 様の情報を追加してください。

お子様が非会員・マイページIDが不明の場合:「新しいお子様の情報を追加する」よりお 子様情報を追加してください。

### 申し込み方法

| €<br>1425<br>+1425<br>+1427<br>+12705 | イベント」より、参加ご希望のイベントを選択してください。 |
|---------------------------------------|------------------------------|
| Kids UP サ                             | マースク                         |
| ール 2023の                              | @オンラ                         |
| インコ                                   | ース                           |
| 2023年07月                              | 320日                         |

# 申し込み方法

| フォトサービス (1,100円) 🗆 |        |
|--------------------|--------|
| 詳細はこちら             | ~      |
| お申込可能な日程・アクティビティ   | $\sim$ |
| お申込済みの内容           | ~      |
|                    |        |

詳細はこちら:料金等の詳細をご確認いただけます。

お申込可能な日程・アクティビティ:お申込可能な日程・アクティビティの一覧です。ご希望の日程を選択してください。

お申込済みの内容:すでにお申込済みの日程をご確認いただけます。

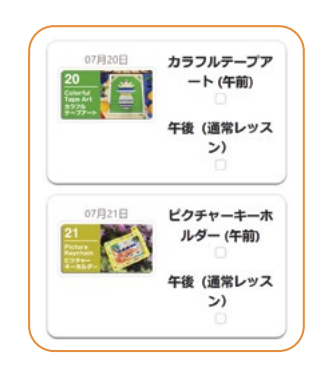

「お申込可能な日程・アクティビティ」より、申し込みの日程・ 延長の有無や食事注文の有無をお選びください。

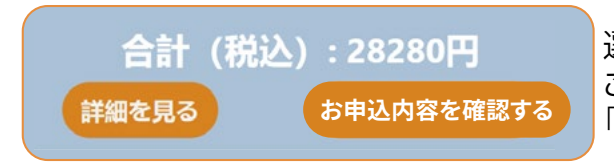

選択した内容の合計金額が下部に表示されます。 ご希望の日程をすべて選択のうえ、 「お申込み内容を確認する」にお進みください。

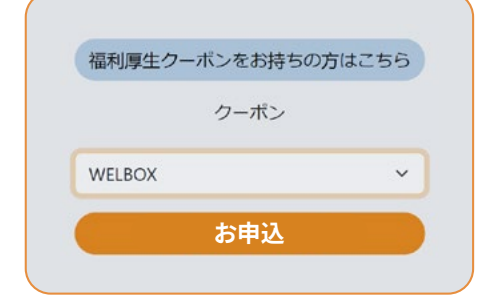

## 福利厚生のクーポンをご使用の場合

申し込み希望の日程を選択後、「詳細を見る」ボタンを押し、 「福利厚生クーポンをお持ちの方はこちら」よりクーポンの 種類をお選びください。

入力後に「お申込」を押してお申込内容を送信してください

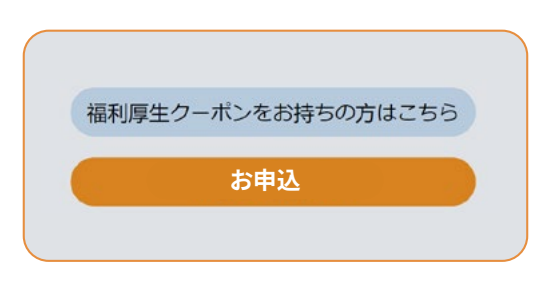

内容を確認し、「お申込」ボタンを押すとお申込内容が送信 されます。フォームでのお申込が送信されると、 登録したメールアドレスに自動配信メールが届きます。

その後、スクールマネージャーがお申込内容を確認した後にお申込確定の自動メールをお送りいたします。お申込み確定のメールを受け取り、お申込が確定です。(「お申込」ボタンを押した際に自動配信メールが届いた時点ではまだお申込は確定しておりません。)

## お申込内容の確認

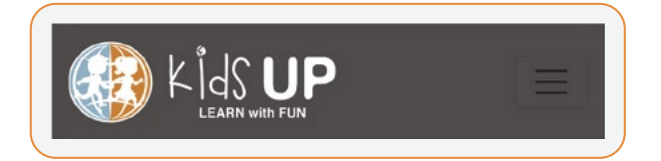

左上のKids UPマークを押し、「お申込内容」よりご確認いただけます。

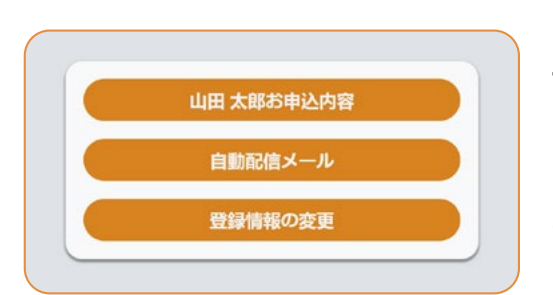

### 予約内容の変更

「イベント」→「お申込内容」よりお申込内容の編集が可能です。

※お申込確定のメールが届くまで変更が可能です。お申込完了 メールが届いた後に変更ご希望の場合は、直接スクールまでお 問い合わせください。